#### OPTOMANAGER WALKTHROUGH CATARACT POST OP FOLLOW UP

#### PART 1 – BOOKING THE APPOINTMENT

As before – when you login in to Optomanager you have the modules available to the right hand side of the screen.

| Home                              |                                                                                                    |
|-----------------------------------|----------------------------------------------------------------------------------------------------|
| Welcome Ankur Trivedi             |                                                                                                    |
| John Weygang Optometrists Lip     | OptoManager Modules                                                                                                    |
| 39 Hucclecote Road,<br>Hucclecote |                                                                                                    |
| Gioucestershire<br>GL3 3TL        | <u>Cataract - Gloucestershire Primary Eyecare</u>                                                                                                    |
|                                   | Solution State State |

The Cataract Post-Op Follow can be found in the Cataract module.

|                                      | ΟΡΤΟΜΑΙ                     | NAGER                  |                   |
|--------------------------------------|-----------------------------|------------------------|-------------------|
|                                      | Enhancing the of Healthcare | e Delivery<br>Services |                   |
| OptoManager Me                       | nu                          | Gloucestershire        | Primary Eyecare C |
| Home                                 |                             |                        |                   |
| Sub-contractor / declaration         | Practice                    | View All Pati          | ents              |
| Pre-op Cataract                      | Assessments                 | Search                 |                   |
| All Patients                         |                             | First Name:            |                   |
| Pending Patient                      | s                           | Practice Refere        | ence Number:      |
| Closed Patients                      |                             |                        |                   |
| Add New Pre-op                       | Assessment                  | O - Pending            |                   |
| Patient Satisfacti                   | on Questionnaire            |                        |                   |
| DNA Report                           |                             | A - Awaiting pr        | actioner sign off |
| Manage Appointr                      | nents                       | R - Referred           |                   |
| Post-op Cataract                     | Assessments                 | C - Complete           |                   |
| All Patients                         |                             |                        |                   |
| Pending Patient                      | s                           |                        | Patient ID        |
| Closed Patients                      |                             |                        |                   |
| Add New Post-o                       | p Assessment                | R                      |                   |
| Manage Appoint                       | ments (Post-op)             | C                      |                   |
| Documents                            |                             |                        |                   |
| Incidents, Compl<br>& Service Issues | aints                       | 20 ᅌ Entries           | Per Page          |
| Invoices                             |                             |                        |                   |
| Admin                                |                             |                        |                   |
| Manage Practitie                     | oner +                      |                        |                   |
| Documents & Inf                      | ormation                    |                        |                   |
| Contact Help Des                     | sk.                         |                        |                   |
|                                      |                             |                        |                   |

You may have already noticed there is a now a Post-Op section below the Pre-Op section on the Menu within the Cataract module.

Click on the 'Add New Post-Op Assessment to start booking the patient into the system.

(NB once the system has been in place for a while – we will have patients that have been sent in for cataract surgery via Optomanager whose information can be pulled through for the post op. This will make entering them on the system for Post Op much quicker.

As with the other elements the first page requires you to confirm the Px has been made aware that a computer record will be held by Webstar Health for this service. PEG will make sure this is dealt with by the HES staff making initial contact for the Cataract Post Op Follow Up.

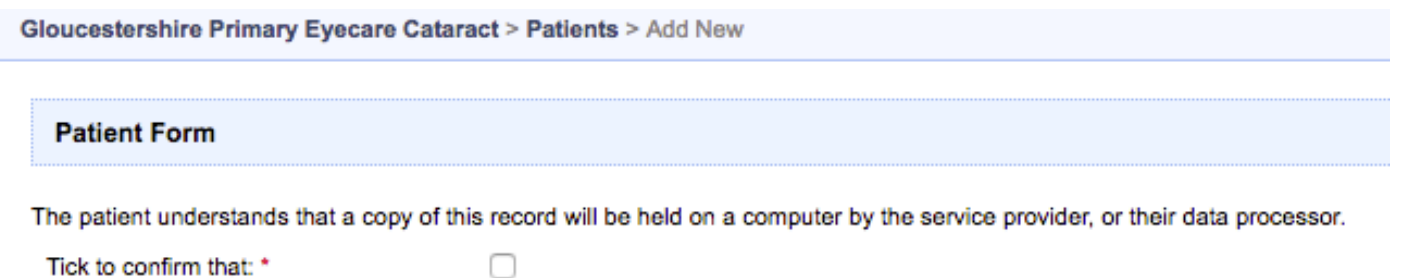

Tick to confirm that: \*

When the box has been ticked the initial data entry for the patient is made available. This is similar to other modules that you will have already seen.

| Gloucestershire Primary Eyecare Cata       | ract > Patients > Add New                    |                                            |
|--------------------------------------------|----------------------------------------------|--------------------------------------------|
| Patient Form                               |                                              |                                            |
| The patient understands that a copy of the | his record will be held on a computer by the | service provider, or their data processor. |
| Tick to confirm that: *                    |                                              |                                            |
| Title:                                     | Please select                                |                                            |
| If other please specify:                   |                                              | [                                          |
| Forename: *                                |                                              | ]                                          |
| Surname: *                                 |                                              | ]                                          |
| Date of Birth (dd/mm/yyyy): *              |                                              | 0                                          |
| Gender: *                                  | Male Female                                  |                                            |
| Postcode: *                                | Find Address                                 | )                                          |
|                                            |                                              |                                            |
| Patient Address Line 1: *                  |                                              | _                                          |
| Patient Address Line 2:                    |                                              |                                            |
| Patient Address Line 3:                    |                                              |                                            |
| Patient Address Line 4:                    |                                              |                                            |
| Patient Address Line 5:                    |                                              |                                            |
| Preferred Telephone number: *              |                                              |                                            |
| NHS Number:                                |                                              |                                            |
| Patient's GP's CCG: *                      | Please select                                |                                            |
| Patient's GP: *                            | Please select                                |                                            |
| Surgical Facility: *                       | Please select                                |                                            |
| Appointment Details                        |                                              |                                            |
| Date of Appointment: *                     |                                              | Now                                        |
| Time of Appointment: *                     | Please select ᅌ : Please select              | Now                                        |
| * indicates a required field               | Save Cancel                                  |                                            |

### Once complete it will look like this;

| Patient Form                               |                              |                   |                                            |
|--------------------------------------------|------------------------------|-------------------|--------------------------------------------|
| The patient understands that a copy of the | his record will be held on a | computer by the s | service provider, or their data processor. |
| Tick to confirm that: *                    |                              |                   |                                            |
| Title:                                     | Miss                         | \$                |                                            |
| If other please specify:                   |                              |                   |                                            |
| Forename: *                                | Jane                         |                   |                                            |
| Surname: *                                 | Smith                        |                   |                                            |
| Date of Birth (dd/mm/yyyy): *              | 05/09/1935                   |                   | 0                                          |
| Gender: *                                  | 🔿 Male 📀                     | Female            |                                            |
| Postcode: *                                | GL3 2NA                      | Find Address      |                                            |
| Patient Address Line 1: *                  | 8 Cochran Close              |                   |                                            |
| Patient Address Line 2:                    | Churchdown                   |                   |                                            |
| Patient Address Line 3:                    | Gloucester                   |                   |                                            |
| Patient Address Line 4:                    |                              |                   |                                            |
| Patient Address Line 5:                    |                              |                   |                                            |
| Preferred Telephone number: *              | 01452222222                  |                   |                                            |
| NHS Number:                                |                              |                   |                                            |
| Patient's GP's CCG: *                      | Gloucestershire CCG          | \$                |                                            |
| Patient's GP: *                            | KINGSHOLM SURGER             | XY ᅌ              |                                            |
| Surgical Facility: *                       | Please select                | \$                |                                            |
| Appointment Details                        |                              |                   |                                            |
| Date of Appointment: *                     | 17/08/2016                   |                   | Now                                        |
| Time of Appointment: *                     | 15 ᅌ :                       | 30 🗘              | Now                                        |
| * indicates a required field               | Save Can                     | cel               |                                            |

Please note the Surgical Facility is limited to a small number of hospitals that perform cataract operations that will be discharging patients to the service within Glos.

| 1 | Please select                     |
|---|-----------------------------------|
|   | Cheltenham General Hospital (CGH) |
|   | Tewkesbury Hospital               |
|   | Tetbury Hospital                  |
|   | Emersons Green NHS Treatment      |

You need to enter the date and time of the appointment that has been accepted by the patient. It needs to be >4 weeks after the operation to allow enough time for the eye to have healed enough to allow a stable refraction to be obtained.

When you click Save – it will allow you to confirm you are happy with the information.

| Patient Confirmation                |                                   |
|-------------------------------------|-----------------------------------|
| atient ID:                          | 1200111                           |
| ate and time created:               | 20/07/2016 16:42:51               |
| reated by:                          | 83002052                          |
| tle                                 | Miss                              |
| rename:                             | Jane                              |
| name:                               | Smith                             |
| te of Birth:                        | 05/09/1935                        |
| ostcode:                            | GL3 2NA                           |
| atient Address Line 1:              | 8 Cochran Close                   |
| tient Address Line 2:               | Churchdown                        |
| tient Address Line 3:               | Gloucester                        |
| tient Address Line 4:               |                                   |
| tient Address Line 5:               |                                   |
| eferred Telephone number:           | 014522222222                      |
| ient's GP's CCG:                    | Gloucestershire CCG               |
| ient's GP:                          | KINGSHOLM SURGERY                 |
| rgical Facility:                    | Cheltenham General Hospital (CGH) |
| ppointment Details                  |                                   |
| pointment Date:                     | 17/08/2016                        |
| pointment Time:                     | 15:30                             |
| ave these details select Save below | ι.                                |
| t these details select Edit below.  |                                   |

Clicking Save again will complete the booking of the patient on to the system.

| Glouces                             | tershire Primary Eye                           | care Cataract > Patients > View F                                                    | Pending Patients |                 |          |               |                |                     |                    |                    | Log out Ankur Trivedi  |
|-------------------------------------|------------------------------------------------|--------------------------------------------------------------------------------------|------------------|-----------------|----------|---------------|----------------|---------------------|--------------------|--------------------|------------------------|
| View I                              | Pending Patients                               |                                                                                      |                  |                 |          |               |                |                     |                    |                    |                        |
| Searc                               | h                                              |                                                                                      |                  |                 |          |               |                |                     |                    |                    |                        |
| First Na                            | ame:                                           |                                                                                      |                  |                 | Postc    | ode:          |                |                     |                    |                    |                        |
| Suman                               | ne:                                            |                                                                                      |                  |                 | Date     | of Birth:     |                |                     |                    |                    | Search                 |
| (R) - Pat<br>(A) - Pat<br>(C) - Pat | ient Post-op assessir<br>ient Post-op assessir | -op process<br>ent complete awaiting sign off<br>ent complete and practitioner signe | ed off           |                 |          |               |                |                     |                    |                    |                        |
|                                     | ¢ ID                                           | First Name                                                                           | \$ Surname       | Address 1       | Postcode | Date of Birth | - Date Created | Date of Appointment | Date of Assessment | Pre-Op<br>Referral | Action                 |
|                                     | <u>1200111</u>                                 | Jane                                                                                 | Smith            | 8 Cochran Close | GL3 2NA  | 05/09/1935    | 20/07/2016     | <u>17/08/2016</u>   |                    |                    | Edit                   |
| 20 ᅌ                                | Entries Per Page                               |                                                                                      |                  |                 | NA M     |               |                |                     |                    |                    | Displaying Page 1 of 1 |

The patient booking has been save ready to have the information inputted at the appointment.

If the patients appointment need to be changed/cancelled or they DNA you can action the necessary steps by clicking on the link for – 'Manage Appointments (Post-Op)

| OptoManager Menu                          |   |
|-------------------------------------------|---|
| Home                                      |   |
| Sub-contractor / Practice declaration     |   |
| Pre-op Cataract Assessments               |   |
| All Patients                              |   |
| Pending Patients                          |   |
| Closed Patients                           |   |
| Add New Pre-op Assessment                 |   |
| Patient Satisfaction Questionnair         | e |
| DNA Report                                |   |
| Manage Appointments                       |   |
| Post-op Cataract Assessments              |   |
| All Patients                              |   |
| Pending Patients                          |   |
| Closed Patients                           |   |
| Add New Post-op Assessment                |   |
| Manage Appointments (Post-op)             |   |
| Documents                                 |   |
| Incidents, Complaints<br>& Service Issues |   |
| Invoices                                  |   |
| Admin                                     |   |
| Manage Practitioner                       | + |
| Documents & Information                   |   |
|                                           |   |

This shows you appointments already booked;

| Pending Appointments  |              |          |             |               |          |                          |                  |                      |
|-----------------------|--------------|----------|-------------|---------------|----------|--------------------------|------------------|----------------------|
| Search                |              |          |             |               |          |                          |                  |                      |
| First Name:           |              |          | Sumame:     |               |          |                          |                  |                      |
| Date of Birth:        | 0            |          | Patient ID: |               |          |                          | Search           |                      |
|                       |              |          |             |               |          |                          |                  |                      |
| \$ ID                 | ≑ First Name | - Sumame |             | Date of Birth | Postcode | Date/Time of Appointment | Action           |                      |
| 1200111               | Jane         | Smith    |             | 05/09/1935    | GL3 2NA  | 17-08-2016/15:30         | Edit Appointment |                      |
| 20 ᅌ Entries Per Page |              | 1        | И∢▶М        |               |          |                          |                  | Displaying Page 1 of |

Click on the 'Edit Appointment' link for the patient you want to change the appointment details (or log a DNA) for.

| Gloucestershire Primary Eyecare Cataract > Edit Appointment |                                 |                      |            |  |  |  |  |
|-------------------------------------------------------------|---------------------------------|----------------------|------------|--|--|--|--|
| Edit Appointment                                            |                                 |                      |            |  |  |  |  |
| First Name:                                                 | Jane                            | Appointment ID:      | 2422       |  |  |  |  |
| Surname:                                                    | Smith                           | Date of Appointment: | 17/08/2016 |  |  |  |  |
| Date of Birth:                                              | 05/09/1935                      | Time of Appointment: | 15:30      |  |  |  |  |
| Appointment Details                                         |                                 |                      |            |  |  |  |  |
| Please record the change you want to make: *                | Please select 🗘 😵 Please select |                      |            |  |  |  |  |
| * indicates a required field                                | Save Cancel                     |                      |            |  |  |  |  |

| Gloucestershire Primary Eyecare Cataract > Edit Appointment         Edit Appointment                                                                                                    |                                                            |  |  |  |  |  |  |
|----------------------------------------------------------------------------------------------------|------------------------------------------------------------|--|--|--|--|--|--|
| Edit Appointment         First Name:       Jane       Appointment ID:       2422         Surname:       Smith       Date of Appointment:       17/08/21         Date of Birth:       05/09/1935       Time of Appointment:       15:30         Appointment Details         Please record the change you want to ✓ Please select       Select       Select | Soucestershire Primary Eyecare Cataract > Edit Appointment |  |  |  |  |  |  |
| Edit Appointment         First Name:       Jane       Appointment ID:       2422         Surname:       Smith       Date of Appointment:       17/08/2         Date of Birth:       05/09/1935       Time of Appointment:       15:30         Appointment Details                                                                                         |                                                            |  |  |  |  |  |  |
| First Name:       Jane       Appointment ID:       2422         Sumame:       Smith       Date of Appointment:       17/08/2         Date of Birth:       05/09/1935       Time of Appointment:       15:30         Please record the change you want to        Please select                                                                             |                                                            |  |  |  |  |  |  |
| First Name:       Jane       Appointment ID:       2422         Surname:       Smith       Date of Appointment:       17/08/2         Date of Birth:       05/09/1935       Time of Appointment:       15:30         Please record the change you want to        Please select                                                                            |                                                            |  |  |  |  |  |  |
| Surname:     Smith     Date of Appointment:     17/08/2       Date of Birth:     05/09/1935     Time of Appointment:     15:30                                                                                                    |                                                            |  |  |  |  |  |  |
| Date of Birth:     05/09/1935     Time of Appointment:     15:30       Appointment Details       Please record the change you want to ✓ Please select                                                                                                    | 2016                                                       |  |  |  |  |  |  |
| Appointment Details Please record the change you want to V Please select                                                                                                    |                                                            |  |  |  |  |  |  |
| Appointment Details Please record the change you want to V Please select                                                                                                    |                                                            |  |  |  |  |  |  |
| Please record the change you want to 🗸 Please select                                                                                                    |                                                            |  |  |  |  |  |  |
|                                                                                                    |                                                            |  |  |  |  |  |  |
| make: * Change appointment                                                                                                    |                                                            |  |  |  |  |  |  |
| Cancel appointment                                                                                                    |                                                            |  |  |  |  |  |  |
| * indicates a required field Record DNA                                                                                                    |                                                            |  |  |  |  |  |  |

### Depending on what action is requested other boxes to be completed will appear

# **Change Appointment**

| Appointment Details                          |              |          |     |
|----------------------------------------------|--------------|----------|-----|
| Please record the change you want to make: * | Change app   | ointment | 0   |
| New Appointment Date: *                      |              |          | Now |
| New Appointment Time: *                      | 08           | 00 : 00  | Now |
| Reason for change: *                         | Please selec | :t       | ٥   |
| Contact Date: *                              |              |          | Now |
| Contact Time: *                              | 08           | 00 :     | Now |
| * indicates a required field                 | Save         | Cancel   |     |

## **Cancel Appointment**

| Appointment Details                          |                |        |    |
|----------------------------------------------|----------------|--------|----|
| Please record the change you want to make: * | Cancel appoint | tment  | \$ |
| Reason for cancelling appointment: *         | Other          |        | ٢  |
| If other, please specify: *                  |                |        |    |
| * indicates a required field                 | Save           | Cancel |    |

Options for Reason for cancelling appointment

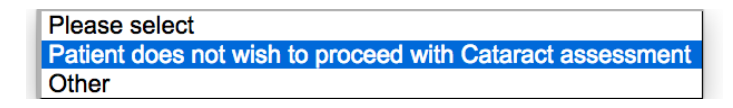

# Record DNA

| Appointment Details                          |                               |      |
|----------------------------------------------|-------------------------------|------|
| Please record the change you want to make: * | Record DNA                    | ٥    |
| Date of Call: *                              |                               |      |
| Time of Call: *                              | Please select ᅌ : Please sele | ct 🗘 |
| Comments:                                    |                               |      |
|                                              |                               |      |
|                                              |                               | 11   |
| * indicates a required field                 | Save Cancel                   |      |

Part 2 deals with the next stage on the day of the follow up appointment.

#### PART 2 – RECORDING THE FOLLOW UP APPOINTMENT

Log into Optomanager and view your pending patients.

The patient should already be on the system (as dealt with in Part 1).

### Find the patient and click on the 'Add' link;

| Gloucestershire Primary Eyecare Cataract > Patients > View Pending Patients Cataract > Date of the Company Eyecare Cataract > Date of the Company Eyecare Cataract > Date of the Cataract > Date of the Cataract > Date of the Cataract > Date of the Cataractataa > Date of the Cataractataa > Dat |                                                                      |                                                                           |                                                  |                |          | Log out Test User  |                   |                                     |             |            |                        |
|----------------------------------------------------------------------------------------------------|----------------------------------------------------------------------|---------------------------------------------------------------------------|--------------------------------------------------|----------------|----------|--------------------|-------------------|-------------------------------------|-------------|------------|------------------------|
| Viev                                                                                                    | v Pending Pa                                                         | tients                                                                    |                                                  |                |          |                    |                   |                                     |             |            |                        |
| Sea                                                                                                    | rch                                                                  |                                                                           |                                                  |                |          |                    |                   |                                     |             |            |                        |
| First                                                                                                    | Name:                                                                |                                                                           |                                                  |                |          | Postcode:          |                   |                                     |             |            |                        |
| Surr                                                                                                    | ame:                                                                 |                                                                           |                                                  |                |          | Date of Birth      | n:                |                                     |             |            | Search                 |
| R - F<br>A - F<br>C - F<br>P - F                                                                                                    | atient referred<br>atient Post-op<br>atient Post-op<br>ending Assess | from Pre-op Process<br>assessment complete<br>assessment complete<br>ment | e awaiting sign off<br>e and practitioner signed | d off          |          |                    |                   |                                     |             |            |                        |
|                                                                                                    | Patient                                                              | 💠 First Name                                                              | Surname                                          | Address 1      | Postcode | ≎ Date of<br>Birth | Date of<br>Pre-op | Previous<br>≎ Post-op<br>Assessment | Appointment | Assessment | Action                 |
| P                                                                                                    | <u>19150</u>                                                         | Harry                                                                     | Potter                                           | 4 Privet Drive | WD25 7FD | 31/07/1980         |                   |                                     | 12/08/2016  | Add        |                        |
| 20                                                                                                    | Entries Per                                                          | Page                                                                      |                                                  |                | 101      | M                  |                   |                                     |             |            | Displaying Page 1 of 1 |

### This will bring up the clinical record;

| Gloucestershire Primary Eyecare Cataract > Patients > Post-op Assessment                                                                                                    |                            |                                                                                   |                                                                                                    |                |           |
|----------------------------------------------------------------------------------------------------|----------------------------|-----------------------------------------------------------------------------------|----------------------------------------------------------------------------------------------------|----------------|-----------|
| Patient Details                                                                                                    |                            |                                                                                   |                                                                                                    |                |           |
| Patient Name Date of Birth                                                                                                    | Harry Potter<br>31/07/1980 |                                                                                   |                                                                                                    | Patient ID     |           |
| Operation Details                                                                                                    |                            |                                                                                   |                                                                                                    |                |           |
| Surgical Facility: *<br>Consultant Surgeon:<br>Other Consultant: *<br>Operating Surgeon:<br>Other Operating Surgeon: *<br>Date of Operation (dd/mm/yyyy): *<br>Eye operated on: * |                            | Cheltenham Ger<br>Please select<br>Please select<br>Please select<br>RE           | LE                                                                                                    |                |           |
| Pre-op VA: *<br>Post-op Pinhole VA: *<br>Pre-existing ocular pathology: *                                                                                                    |                            | Please select         Please select         ARMD         Corneal         Scarring | <ul> <li>Please select</li> <li>Please select</li> <li>Diabetic</li> <li>Maculopathy</li> <li>Optic</li> <li>Neuropathy</li> </ul> | y NPDR<br>None | Amblyopia |
| What is the Medisoft National Cataract Audi reference num                                                                                                    | ber:                       |                                                                                   |                                                                                                    |                |           |

You will have the ability to record where the surgery was performed, consultant and operating surgeon. This information will be present on the fax sheet from the HES.

The options for the Surgical Facility are;

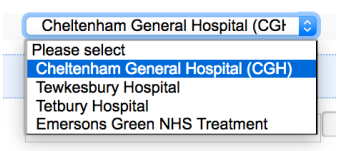

The options for consultant and are operating surgeon are;

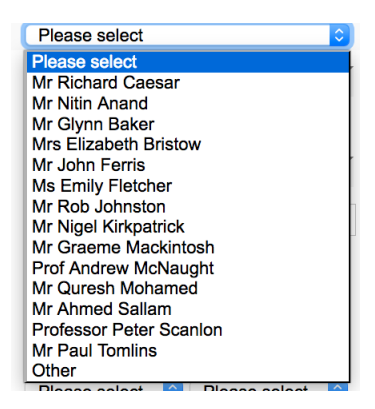

If the name you want is not on the list for either fields you can select 'other' and type in the name in the relevant 'Other' box.

The date of the operation and eye operated upon are next to be entered.

Pre Op VAs and Post Op Pinhole Vision is then entered. This is followed by pre existing ocular pathology.

Next you enter the Medisoft National Cataract Audit reference number – this is a unique identifier which allows the pre and post op date to be inputed into the National Cataract Audit. This number will be on the faxed sheet from the HES.

The next section allows the slit lamp examination/ophthalmoscopy to be recorded. The presence or absence of any common post op complication is recorded. This is only for the relevant eye.

| Slit Lamp Examination                                                             |            |            |  |
|-----------------------------------------------------------------------------------|------------|------------|--|
| Date of Examination (dd/mm/yyyy): *                                               |            |            |  |
|                                                                                   | RE         | LE         |  |
| Patient gives/has a history of pain, discomfort or sudden reduction in vision?: * | 🔵 Yes 💽 No | 🔵 Yes 💽 No |  |
| Anterior chamber activity present? (>2 cells seen in 2x2 field): *                | 🔵 Yes 💽 No | 🔵 Yes 💽 No |  |
| Wound red or unusual in any way?: *                                               | 🔵 Yes 💽 No | 🔵 Yes 💽 No |  |
| Corneal clarity affected?: *                                                      | 🔵 Yes 💽 No | 🔵 Yes 💽 No |  |
| Posterior synechiae?: *                                                           | 🔵 Yes 💽 No | 🔵 Yes 💽 No |  |
| Thickening of posterior capsule: *                                                | 🔵 Yes 💽 No | 🔵 Yes 💽 No |  |
| Any vitreous activity: *                                                          | 🔵 Yes 💽 No | Yes 💽 No   |  |
| Intolerable or unacceptable astigmatism?: *                                       | 🔵 Yes 💽 No | 🔵 Yes 💽 No |  |
| Intolerable or unacceptable anisometropia?: *                                     | 🔵 Yes 💽 No | 🔵 Yes 💽 No |  |
| Any observable CMO?: *                                                            | 🔵 Yes 💽 No | Yes 💽 No   |  |
|                                                                                   |            |            |  |

Next the pre op (if you have it) and post op Rx data is inputed.

If the Px was referred for their cataract via Optomanger – the pre op Rx information would be prepopulated.

| Pre                             | -op Renaci                                                             | ion Detail                                |                                                                                  |                                                                                                    |                                                   |                                                                                                    |                                                     |                          |                                                     |                           |
|---------------------------------|------------------------------------------------------------------------|-------------------------------------------|----------------------------------------------------------------------------------|----------------------------------------------------------------------------------------------------|---------------------------------------------------|----------------------------------------------------------------------------------------------------|-----------------------------------------------------|--------------------------|-----------------------------------------------------|---------------------------|
| the F<br>no P                   | Pre-op Refrac<br>re-op Refract                                         | tion details<br>ion details               | are held in the databa<br>are held in the databa                                 | se then the refraction will the se then you may provide the the se then you may provide the second second sec | be displayed below. You<br>nese from your records | may update this, if required,<br>or select: Pre-op Refraction no                                                                                                    | with the details provided by the t<br>ot available. | reatment centre on the p | ost-op cataract report                              | form where these differ.  |
| <sup>o</sup> re-c<br><b>you</b> | p Refraction                                                           | Available (e<br>d vertical                | either from HES or pra<br>and horizontal pris                                    | nctice records): *<br>m, please enter all the                                                                                                    | • Yes<br>vertical for one eye                     | No and all horizontal for the                                                                                                    | other.                                              |                          |                                                     |                           |
|                                 | U VA                                                                   |                                           | Sph<br>(+/-nn.nn) *                                                              | Cyl<br>(+/-nn.nn)                                                                                                    | Axis<br>(nnn)                                     | Prism<br>(nn)                                                                                                    | Base                                                | VA *                     | Read Add<br>(+n.nn)                                 | Near VA *                 |
| RE                              | 6/60                                                                   | ٢                                         | -3.00                                                                            | -1.25                                                                                                    | 98                                                | 0                                                                                                    | Please seler ᅌ                                      | 6/24 ᅌ                   | +1.00                                               | N12 ᅌ                     |
| E                               | 6/18                                                                   | ٢                                         | -1.00                                                                            | -0.50                                                                                                    | 44                                                | 0                                                                                                    | Please selec                                        | 6/7 ᅌ                    | +1.00                                               | N5 ᅌ                      |
| os                              | t-op Asses                                                             | sment Re                                  | fraction Details                                                                 | m niesse enter all the                                                                                                    | vertical for one eve                              | and all horizontal for the                                                                                                    | ther                                                |                          |                                                     |                           |
| Pos<br>you                      | st-op Asses<br>have mixed<br>U VA *                                    | sment Re<br>d vertical                    | fraction Details<br>and horizontal pris<br>Sph *<br>(+/-nn.nn)                   | m, please enter all the<br>Cyl<br>(+/-nn.nn)                                                                                                    | vertical for one eye<br>Axis<br>(nnn)             | and all horizontal for the<br>Prism<br>(nn)                                                                                                    | other.<br>Base                                      | VA *                     | Read Add<br>(+n.nn)                                 | Near VA *                 |
| Pos<br>you<br>RE                | t-op Asses<br>have mixed<br>U VA *<br>6/5                              | sment Re<br>d vertical                    | fraction Details<br>and horizontal pris<br>Sph *<br>(+/-nn.nn)<br>+0.00          | m, please enter all the<br>Cyl<br>(+/-nn.nn)<br>-0.50                                                                                                    | vertical for one eye<br>Axis<br>(nnn)<br>90       | and all horizontal for the<br>Prism<br>(nn)                                                                                                    | Dther.<br>Base<br>Please seler ©                    | VA *<br>6/4              | Read Add<br>(+n.nn)<br>+2.00                        | Near VA *<br>N4 🙂         |
| Pos<br>you<br>RE<br>_E          | have mixed<br>U VA *<br>6/5<br>6/18                                    | sment Re<br>d vertical                    | fraction Details<br>and horizontal pris<br>Sph *<br>(+/-nn.nn)<br>+0.00<br>-1.00 | m, please enter all the<br>Cyl<br>(+/-nn.nn)<br>-0.50<br>-0.50                                                                                                    | vertical for one eye<br>Axis<br>(nnn)<br>90<br>45 | and all horizontal for the<br>Prism<br>(nn)                                                                                                    | Please seler C                                      | VA *<br>6/4 ©<br>6/7 ©   | Read Add<br>(+n.nn)<br>+2.00<br>+1.00               | Near VA *                 |
| Pos<br>you<br>RE<br>LE          | have mixed<br>U VA *<br>6/5<br>6/18<br>date Refracti                   | sment Re<br>d vertical<br>0<br>0          | fraction Details<br>and horizontal pris<br>Sph *<br>(+/-nn.nn)<br>+0.00<br>-1.00 | m, please enter all the<br>Cyl<br>(+/-nn.nn)<br>-0.50<br>-0.50                                                                                                    | Axis<br>(nnn)       90       45                   | and all horizontal for the<br>Prism<br>(nn)                                                                                                    | Please select ©<br>Please select ©                  | VA *<br>6/4 3<br>6/7 3   | Read Add<br>(*n.nn)<br>+2.00<br>+1.00               | Near VA *<br>N4 2<br>N5 2 |
| Pos<br>you<br>RE<br>LE          | have mixed<br>U VA *<br>6/5<br>6/18<br>date Refracti                   | sment Re<br>d vertical<br>0<br>0          | fraction Details<br>and horizontal pris<br>Sph *<br>(+/-nn.n)<br>+0.00<br>-1.00  | m, please enter all the<br>Cyl<br>(+/-nn.n)<br>-0.50<br>-0.50                                                                                                    | vertical for one eye Axis (nnn) 90 45 RE          | And all horizontal for the original for the original formed and the original formed and the original forme                                                                                                    | bther.<br>Base<br>Please seler ©<br>Please seler ©  | VA *<br>6/4 •<br>6/7 •   | Read Add<br>(+n.nn)<br>+2.00<br>+1.00               | Near VA *<br>N4 •<br>N5 • |
| Pos<br>you<br>RE<br>_E<br>Valio | t-op Assess<br>have mixed<br>6/5<br>6/18<br>date Refracti<br>(mmHG); * | ion<br>sment Re<br>d vertical<br>0<br>ion | fraction Details<br>and horizontal pris<br>Sph *<br>(+/-nn.nn)<br>+0.00<br>-1.00 | m, please enter all the<br>Cyi<br>(+/-nn.nn)<br>-0.50<br>-0.50                                                                                                    | vertical for one eye Axis (nnn) 90 45 RE 12       | And all horizontal for the operation of the operation of | bther.<br>Base<br>Please seler ©<br>Please seler ©  | VA *<br>6/4 ©<br>6/7 ©   | Read Add<br>(+n.nn)           +2.00           +1.00 | Near VA *<br>N4 ?<br>N5 ? |

The IOP and tonometry are also recorded – the choices of tonometer are;

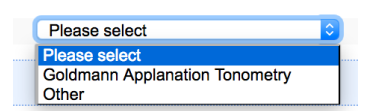

The final section records Px <u>satisfaction of the surgery</u> and the clinical outcome of the episode Further comments can also be recorded.

| Patient satisfaction                        |                                                                 |
|---------------------------------------------|-----------------------------------------------------------------|
| Patient assessment of vision:               | Improved O No Change O Worse                                    |
| Patient satisfaction re outcome of surgery: | Neither<br>Satisfied Nor<br>Satisfied disatissfied Dissatisfied |
| Outcome                                     |                                                                 |
| Outcome: *                                  | Discharge                                                       |
| Comments:                                   | Px very happy with outcome. Can now read his books.             |
| * indicates a required field                | Cancel Save                                                     |

The outcome choices are;

Discharge from service: all normal

Refer to HES – non urgent: for non urgent post op complication i.e. Refer for posterior sub capsular thickening and YAG capsultomy

Refer to HES – Urgent – for serious post op complications e.g. persistent inflammation, vitreous haem etc. – You need to call the Triage line to discuss. The system will produce a report – this needs to be printed and given to Px to take with them to the HES appointment that you arrange with the triage line. <u>A copy should also be manually faxed to the Px's GP.</u>

When you click 'save' the system allows all the inputed data to be reviewed prior to submission.

| Post-op Assessment Confirmation |                     |
|---------------------------------|---------------------|
|                                 |                     |
| Patient ID:                     | 19150               |
| Date and time created:          | 17/08/2016 03:56:21 |
| Created by:                     | 1800test            |
| Title                           | Mr                  |
| First Name:                     | Harry               |
| Surname:                        | Potter              |
| Date of Birth:                  | 31/07/1980          |
| Postcode:                       | WD25 7FD            |
| Patient Address Line 1:         | 4 Privet Drive      |
| Patient Address Line 2:         |                     |
| Patient Address Line 3:         |                     |
| Patient Address Line 4:         |                     |
| Patient Address Line 5:         |                     |
| Preferred Telephone Number:     | 01452 7777777       |
| CCG:                            | Gloucestershire CCG |
| GP Surgery:                     | Test GP 1           |
| NHS Number:                     |                     |

#### **Operation Details**

| Surgical Facility:       | Cheltenham General Hospital (CGH) |
|--------------------------|-----------------------------------|
| Consultant Surgeon:      | Mr John Ferris                    |
| Other Consultant:        |                                   |
| Operating Surgeon:       | Mr John Ferris                    |
| Other Operating Surgeon: |                                   |
| Date of Operation:       | 05/07/2016                        |
| Eye operated on:         | Right                             |

|                    | RE   |
|--------------------|------|
| Pre-op VA          | 6/24 |
| Post-op Pinhole VA | 6/6  |

| Pre-existing ocular pathology                                     | None |
|-------------------------------------------------------------------|------|
| What is the Medisoft National Cataract<br>Audi reference number:: |      |

Slit Lamp Examination

| •                                                                              |            |    |
|--------------------------------------------------------------------------------|------------|----|
|                                                                                |            |    |
| Date of Examination (dd/mm/yyyy):                                              | 12/08/2016 |    |
|                                                                                | RE         | LE |
| Patient gives/has a history of pain, discomfort or sudden reduction in vision? | No         |    |
| Anterior chamber activity present? (> 2 cells seen in 2x2 field)               | No         |    |
| Wound red or unusual in any way?                                               | No         |    |
| Corneal clarity affected?                                                      | No         |    |
| Posterior synehchiae?                                                          | No         |    |
| Thickening of posterior capsule                                                | No         |    |
| Any vitreous activity                                                          | No         |    |
| Intolerable or unacceptable astigmatism?                                       | No         |    |
| Intolerable or unacceptable anisometropia?                                     | No         |    |
| Any Observable COM?                                                            | No         |    |
|                                                                                |            |    |

#### Pre-op Refraction Details

If the Pre-op Refraction details are held in the database then the refraction will be displayed below. You may update this, if required, with the details provided by the treatment centre on the post-op cataract report form where these differ. If no Pre-op Refraction details are held in the database then you may provide these from your records or select: Pre-op Refraction not available.

# Pre-op Refraction Available (either from HES or practice records):

|    | U VA | Sph<br>(+/-nn.nn) | Cyl<br>(+/-nn.nn) | Axis<br>(nnn) | Prism<br>(nn) | Base | VA   | Read Add<br>(+n.nn) | Near VA |
|----|------|-------------------|-------------------|---------------|---------------|------|------|---------------------|---------|
| RE | 6/18 | -3.00             | -1.25             | 98            | 0             |      | 6/24 | +1.00               | N12     |
| LE | 6/60 | -1.00             | -0.50             | 44            | 0             |      | 6/7  | +1.00               | N5      |

Post-op Assessment Refraction Details

|    | U VA | Sph<br>(+/-nn.nn) | Cyl<br>(+/-nn.nn) | Axis<br>(nnn) | Prism<br>(nn) | Base | VA  | Read Add<br>(+n.nn) | Near VA |
|----|------|-------------------|-------------------|---------------|---------------|------|-----|---------------------|---------|
| RE | 6/5  | +0.00             | -0.50             | 90            |               |      | 6/4 | +2.00               | N4      |
| LE | 6/18 | -1.00             | -0.50             | 45            |               |      | 6/7 | +1.00               | N5      |

# This is the point where the practioners signs off the episode.

| IOP (mmHG):                                    | 12                                                  |  |  |
|------------------------------------------------|-----------------------------------------------------|--|--|
| Tonometer used:                                | Goldmann Applanation Tonometry                      |  |  |
| Patient Satisfaction                           |                                                     |  |  |
| Patient assessment of vision:                  | Improved                                            |  |  |
| Patient satisfaction re outcome of<br>surgery: | Satisfied                                           |  |  |
| Outcome                                        |                                                     |  |  |
| Outcome:                                       | Discharge                                           |  |  |
| Comments:                                      | Px very happy with outcome. Can now read his books. |  |  |
|                                                |                                                     |  |  |
| Edit Save Prac                                 | Practitioner Sign Off                               |  |  |

| Post-op Assessment - Practitioner Sign Off |                                   |                     |            |  |  |  |
|--------------------------------------------|-----------------------------------|---------------------|------------|--|--|--|
|                                            |                                   |                     |            |  |  |  |
| Pre-op Assessment Details                  |                                   |                     |            |  |  |  |
| Patient Name                               | Harry Potter                      | Patient ID          | 19150      |  |  |  |
| Patient DoB                                | 31/07/1980                        | Created by          | 1800test   |  |  |  |
| Practice reference number                  |                                   | Clinical Assessment | 17/08/2016 |  |  |  |
| Preferred treatment centre                 | Cheltenham General Hospital (CGH) |                     |            |  |  |  |
| Preferred Eye for surgery                  | Right                             |                     |            |  |  |  |

#### Please sign off this assessment:

#### The post-op report will be faxed to the treatment centre by OptoManager.

#### Please sign off the patient to proceed

| Comments for post-op report:          | Px very happy with outcome. Can now read his books. |  |  |  |
|---------------------------------------|-----------------------------------------------------|--|--|--|
|                                       |                                                     |  |  |  |
| Select Practitioner: *                | Please select                                       |  |  |  |
| Sign off number: *                    |                                                     |  |  |  |
| By signing off the patient at this ti | me you are:                                         |  |  |  |

- Confirming that you have carried out a post-operativecataract assessment in accordance with the clinical protocol.
- Claiming payment for the post-operative-cataract assessment

To Sign Off and close this patient select Practitioner Sign Off.

To abandon this sign off, select Abort below.

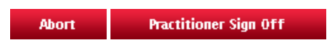

### Final comments can be added/reviewed.